# Audacity – přechod prolínáním dvou zvukových stop

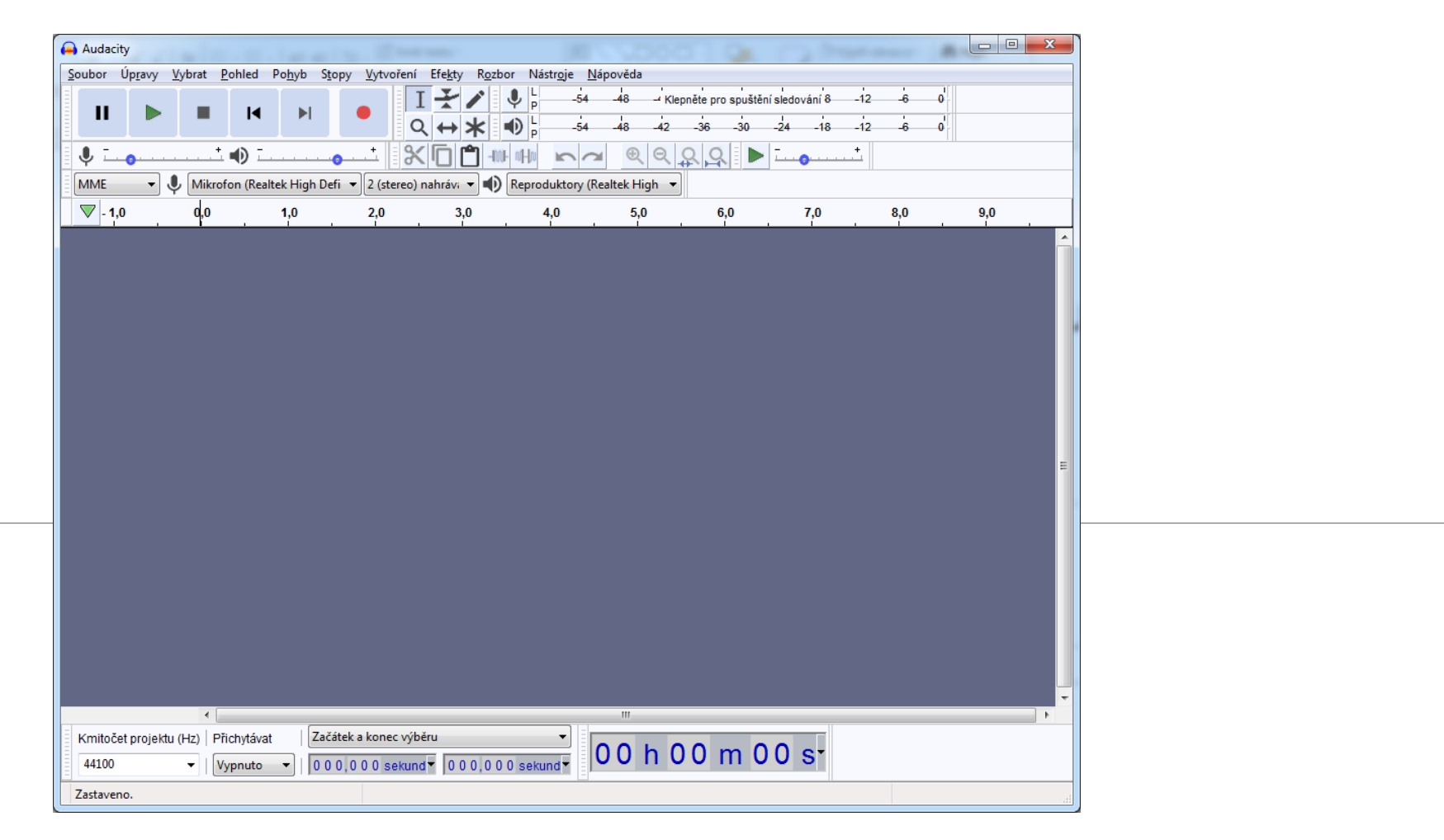

## Nejprve otevřeme první zvukový soubor : Soubor -> Otevřít

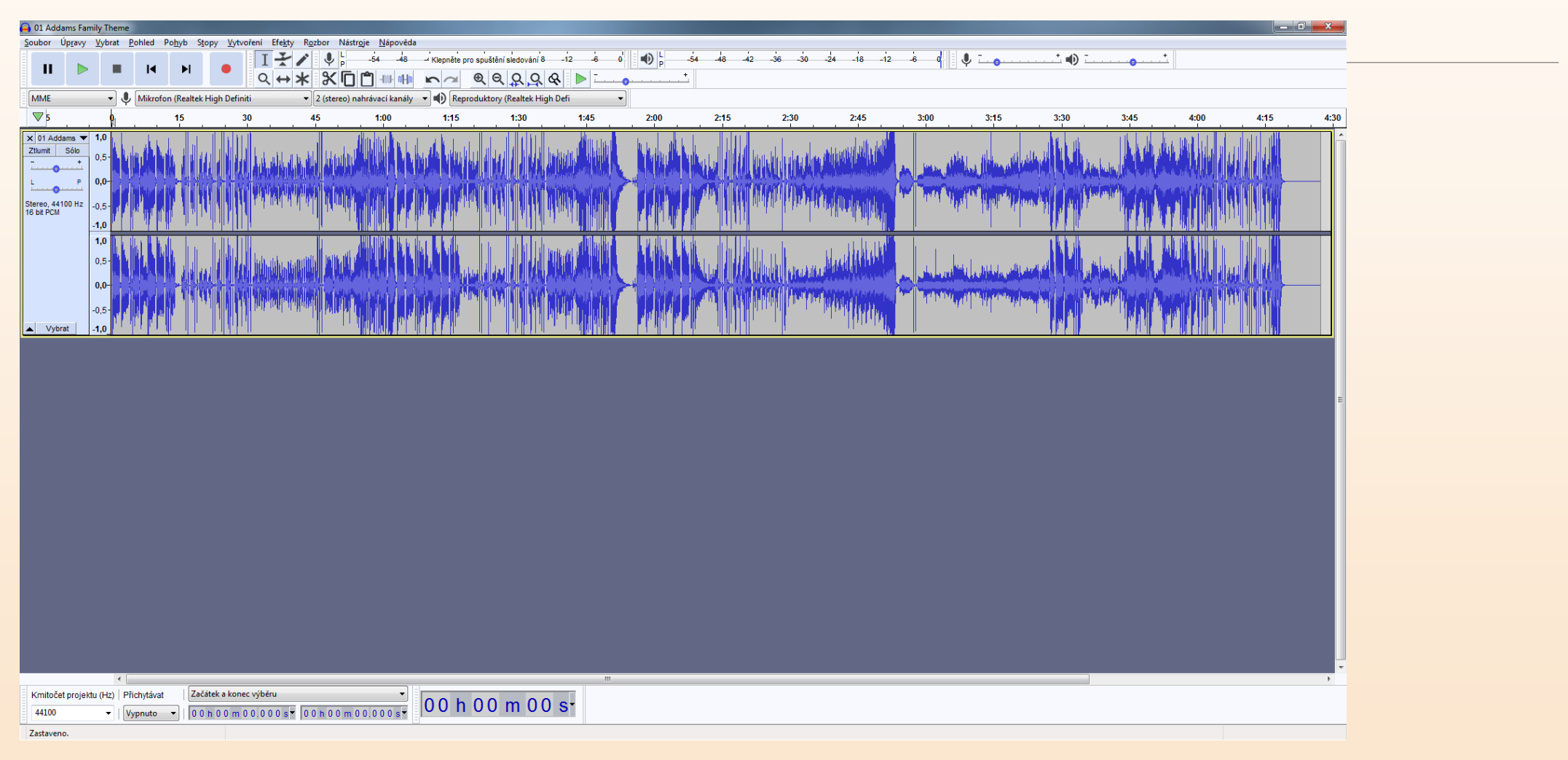

Najdeme místo, kde chceme, aby začalo prolínání s dalším zvukovým souborem. Tažením označíme část prvního souboru, kde budeme realizovat překrývání zvukových stop.

| 🔾 01 Addams Family Theme                                                                                                    |                                   |
|----------------------------------------------------------------------------------------------------|-----------------------------------|
| Soubor Úpravy Whrat Bohled Polyb Stopy Wytvoření Ffelty Rozbor Nástroje Nástroje |                                   |
| ■ ■ ■ ■ ■ ■ ■ ■ ■ ■ ■ ■ ■ ■ ■ ■ ■ ■ ■                                                                                                    | <u>+</u>                          |
|                                                                                                    |                                   |
| Mikrofon (Realtek High Definiti 🔹 2 (stereo) nahrávaci kanály 🔹 🜓 Reproduktory (Realtek High Defi                                                                                                    |                                   |
| ▼5         0         15         30         45         1:00         1:15         1:30         √M45         2:00         2:15         2:30         2:45         3:00         3:15         3:30         3:45                                                                                                    | 4:00 4:15 4:30                    |
|                                                                                                    | <b>Maria Index</b>                |
|                                                                                                    |                                   |
|                                                                                                    |                                   |
|                                                                                                    |                                   |
|                                                                                                    |                                   |
| *                                                                                                    |                                   |
| Kmitočet projektu (H2) Prkdytávat Zečétek a konec výběru 🔹 0.0 h. 0.1 m. 1.2 e                                                                                                    |                                   |
| +4100 ▼  Vypnuto ▼   00 n 0 1 m 2 3 987 s ▼ 00 n 0 1 m 4 5 4 18 s ■ UU I U I M 4 3 S                                                                                                    |                                   |
| Přehrává se Pozstaveno. Klepněte na tlačitko a tažením vyberte zvuk                                                                                                    | Nynější hodnota vzorkování: 44100 |

#### Klinutím na nabídku Fade Out (do ztracena) aplikujeme na vybranou oblast efekt postupného ztlumení.

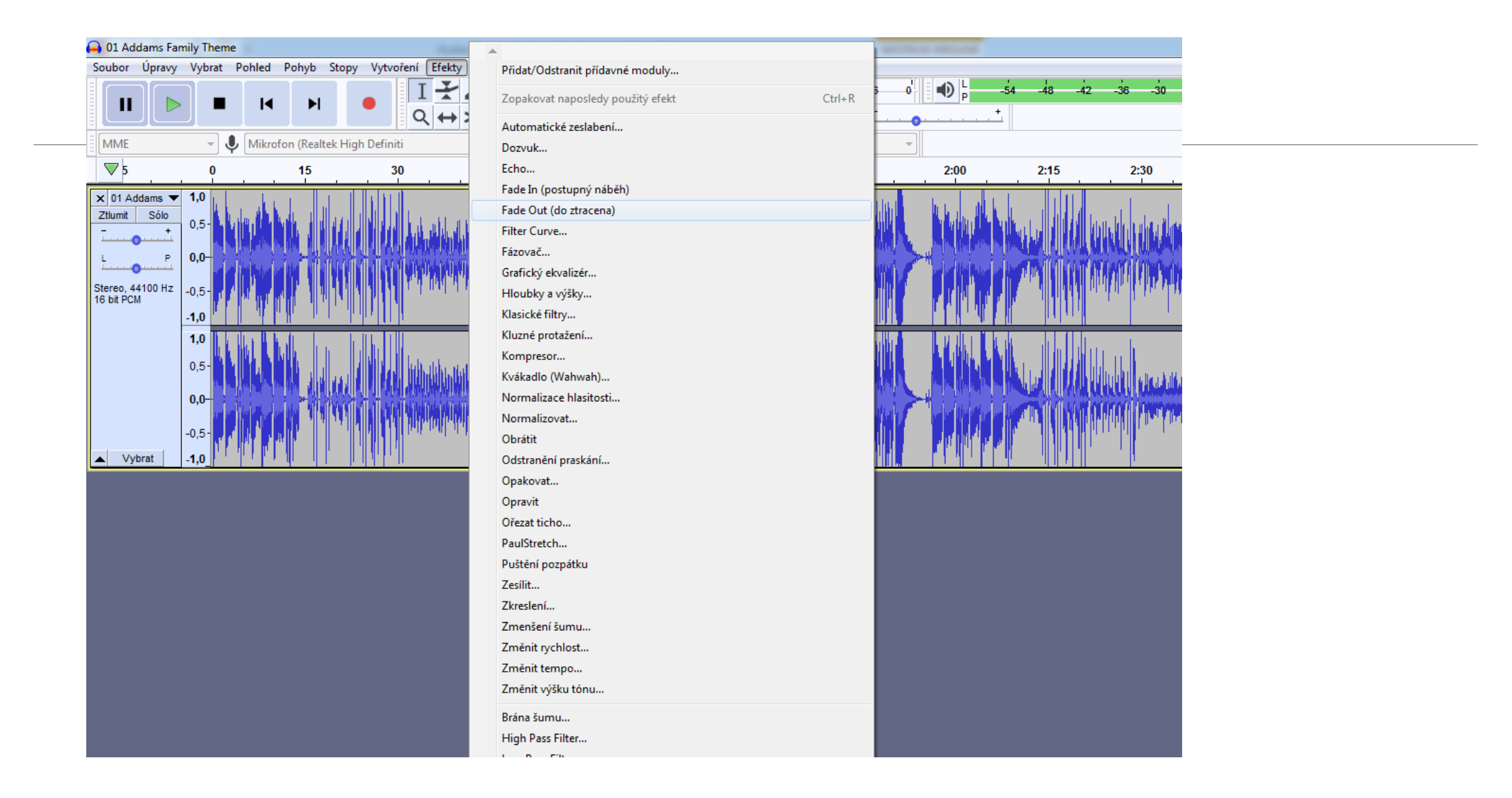

# Zbytek zvuku, který nepotřebujeme označíme a vymažeme klávesou DEL

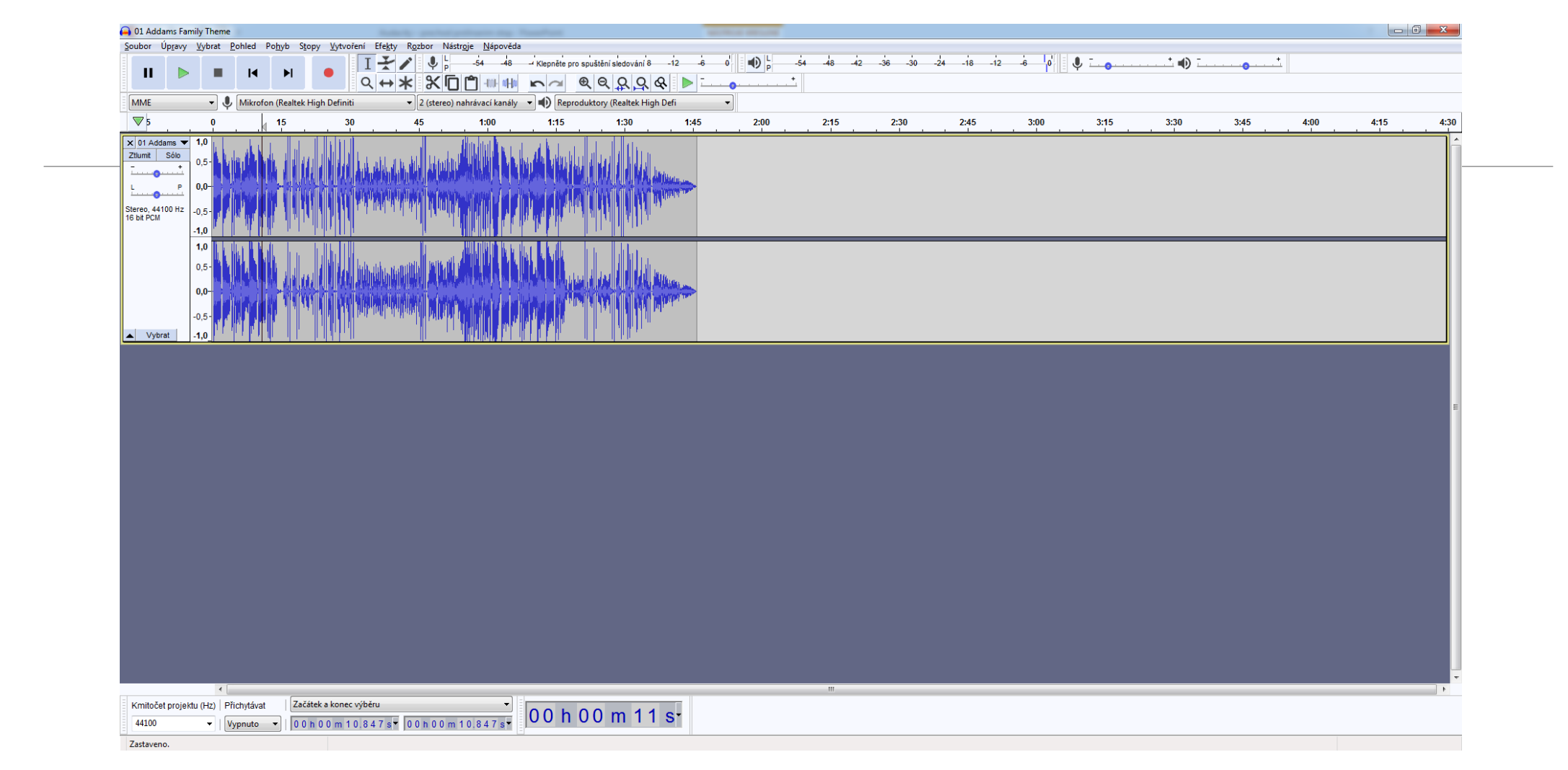

## Nyní si přidáme další zvukový záznam.

Otevřeme nabídku Soubor -> Nahrát -> Zvuk a vybereme v PC zvuk (písničku), který bude navazovat na předchozí zvuk (písničku).

| NOVY                                         | Contra 1                     |                                                                                                    |                                                                                                    |                                          |                    | USTELLI SIEGOVALLI O - 12 |      |           | -42 -36 -30 | -24 -18 -12 |      | T    |      |      |      |      |          |
|----------------------------------------------|------------------------------|----------------------------------------------------------------------------------------------------|----------------------------------------------------------------------------------------------------|------------------------------------------|--------------------|---------------------------|------|-----------|-------------|-------------|------|------|------|------|------|------|----------|
| Otevřít                                      | Ctrl+O                       |                                                                                                    |                                                                                                    |                                          |                    | 000                       |      | +         |             |             |      |      |      |      |      |      |          |
| Poslední soubory                             | •                            |                                                                                                    | ግ ጥ ማ ግ                                                                                                    |                                          |                    | 1 4 4 4                   |      |           |             |             |      |      |      |      |      |      |          |
| Zavřít                                       | Ctrl+W                       | tek High Definiti                                                                                               | <ul> <li>Z (stereo)</li> </ul>                                                                                  | nahrávací kanály                         | • (I) Reprodu      | ktory (Realtek High Defi  | •    |           |             |             |      |      |      |      |      |      |          |
| Uložit projekt                               | •                            | 30                                                                                                    | 45                                                                                                    | 1:00                                     | 1:15               | 1:30                      | 1:45 | 2:00 2:15 | 2:30        | 2:45        | 3:00 | 3:15 | 3:30 | 3:45 | 4:00 | 4:15 | 4:30     |
| Ille dit in fan fermiden                     |                              |                                                                                                    |                                                                                                    | difficient and the second                | r a kri s II       | 1 1 11                    |      |           |             |             |      |      |      |      |      |      | <u>^</u> |
| Ulozit v jinem formatu                       |                              | Touck                                                                                                    | Chill Shift I                                                                                                   |                                          | ad a bad and       | الالدالة الالديدالة       |      |           |             |             |      |      |      |      |      |      |          |
| Ivalilac                                     | -                            | Štitky                                                                                                    | Curtaninet                                                                                                    | I with the law                           |                    | WHAT WAS AND IN           | han. |           |             |             |      |      |      |      |      |      |          |
| Nastavení stránky…                           |                              | MIDL                                                                                                    |                                                                                                    | ina internet i dadad                     | أأكار أعازها ملاقط | A LAND A DAY AND A DAY    | 1997 |           |             |             |      |      |      |      |      |      |          |
| TISK                                         |                              | Původní data                                                                                                    |                                                                                                    | in Andri a s                             |                    |                           |      |           |             |             |      |      |      |      |      |      |          |
| Ukončit                                      | Ctrl+Q                       |                                                                                                    |                                                                                                    |                                          |                    | All have a                |      |           |             |             |      |      |      |      |      |      |          |
| 1,0                                          |                              |                                                                                                    | 1                                                                                                    |                                          |                    | 1                         |      |           |             |             |      |      |      |      |      |      |          |
| 0.5-                                         |                              | J. Galille Laws                                                                                                 |                                                                                                    | A ANN AN AN AN AN AN AN AN AN AN AN AN A |                    |                           |      |           |             |             |      |      |      |      |      |      |          |
| 0,0                                          |                              | A THE ALL DRIVE                                                                                                 |                                                                                                    | . induka                                 |                    | ويرابلا الأرار المريد ار  | L    |           |             |             |      |      |      |      |      |      |          |
| 0,0-                                         | al a status di               | diven the dense                                                                                                 | all all all all all a beau                                                                                      | Bart date de La La                       | NAME AND ADDRESS   | diminini davi some        | 1100 |           |             |             |      |      |      |      |      |      |          |
| -0,5-                                        |                              | A MARINE AND A MARINE AND A MARINE AND A MARINE AND A MARINE AND A MARINE AND A MARINE AND A MARINE AND A MARIN | a and a start of the second second second second second second second second second second second second second |                                          |                    | A STATE OF STATE STATE    |      |           |             |             |      |      |      |      |      |      |          |
| A Material 10                                |                              |                                                                                                    |                                                                                                    |                                          | r rrr l            | h hills ha                |      |           |             |             |      |      |      |      |      |      |          |
| 1,0                                          |                              | - 6411 B                                                                                                    | - III                                                                                                    | NUT AND A 1                              |                    | 1 110                     |      |           |             |             |      |      |      |      |      |      |          |
|                                              |                              |                                                                                                    |                                                                                                    |                                          |                    |                           |      |           |             |             |      |      |      |      |      |      |          |
|                                              |                              |                                                                                                    |                                                                                                    |                                          |                    |                           |      |           |             |             |      |      |      |      |      |      |          |
|                                              |                              |                                                                                                    |                                                                                                    |                                          |                    |                           |      |           |             |             |      |      |      |      |      |      |          |
|                                              |                              |                                                                                                    |                                                                                                    |                                          |                    |                           |      |           |             |             |      |      |      |      |      |      |          |
|                                              |                              |                                                                                                    |                                                                                                    |                                          |                    |                           |      |           |             |             |      |      |      |      |      |      |          |
|                                              |                              |                                                                                                    |                                                                                                    |                                          |                    |                           |      |           |             |             |      |      |      |      |      |      | E        |
|                                              |                              |                                                                                                    |                                                                                                    |                                          |                    |                           |      |           |             |             |      |      |      |      |      |      | E        |
|                                              |                              |                                                                                                    |                                                                                                    |                                          |                    |                           |      |           |             |             |      |      |      |      |      |      | Е        |
|                                              |                              |                                                                                                    |                                                                                                    |                                          |                    |                           |      |           |             |             |      |      |      |      |      |      | Е        |
|                                              |                              |                                                                                                    |                                                                                                    |                                          |                    |                           |      |           |             |             |      |      |      |      |      |      | Е        |
|                                              |                              |                                                                                                    |                                                                                                    |                                          |                    |                           |      |           |             |             |      |      |      |      |      |      | E        |
|                                              |                              |                                                                                                    |                                                                                                    |                                          |                    |                           |      |           |             |             |      |      |      |      |      |      | E        |
|                                              |                              |                                                                                                    |                                                                                                    |                                          |                    |                           |      |           |             |             |      |      |      |      |      |      | E        |
|                                              |                              |                                                                                                    |                                                                                                    |                                          |                    |                           |      |           |             |             |      |      |      |      |      |      | F        |
|                                              |                              |                                                                                                    |                                                                                                    |                                          |                    |                           |      |           |             |             |      |      |      |      |      |      | E        |
|                                              |                              |                                                                                                    |                                                                                                    |                                          |                    |                           |      |           |             |             |      |      |      |      |      |      | F        |
|                                              |                              |                                                                                                    |                                                                                                    |                                          |                    |                           |      |           |             |             |      |      |      |      |      |      | E        |
|                                              |                              |                                                                                                    |                                                                                                    |                                          |                    |                           |      |           |             |             |      |      |      |      |      |      | E        |
|                                              |                              |                                                                                                    |                                                                                                    |                                          |                    |                           |      |           |             |             |      |      |      |      |      |      | Ε        |
|                                              |                              |                                                                                                    |                                                                                                    |                                          |                    |                           |      |           |             |             |      |      |      |      |      |      | E        |
|                                              |                              |                                                                                                    |                                                                                                    |                                          |                    |                           |      |           |             |             |      |      |      |      |      |      | F        |
|                                              |                              |                                                                                                    |                                                                                                    |                                          |                    |                           |      |           |             |             |      |      |      |      |      |      | F        |
|                                              |                              |                                                                                                    |                                                                                                    |                                          |                    |                           |      |           |             |             |      |      |      |      |      |      | E        |
| Kmitočet projektu (141 – 141                 | uchutávat (                  | Zefátek a koner volken                                                                                          |                                                                                                    |                                          |                    |                           |      |           |             |             |      |      |      |      |      |      | E<br>•   |
| Kimitočet projektu (Ha) [M                   | ichytávat (                  | Začátek a konec vyběru                                                                                          |                                                                                                    | •                                        | 000 h 0            | 0 m 01 s                  |      |           |             |             |      |      |      |      |      |      | =        |
| Kmitočet projektu (Hz)   Pi<br>44100 - V   V | ichytåvat  [<br>ypnuto ▼]  ] | Začátek a konec výběru<br>00 m 00 m 00.7 64                                                                     | 1 <sup>4</sup> 001000                                                                                           | v<br>100/764                             | 00 h 0             | 0 m 01 s                  |      |           |             |             |      |      |      |      |      |      | E<br>    |

# Nový zvuk se objeví ve dvou nových stereo stopách.

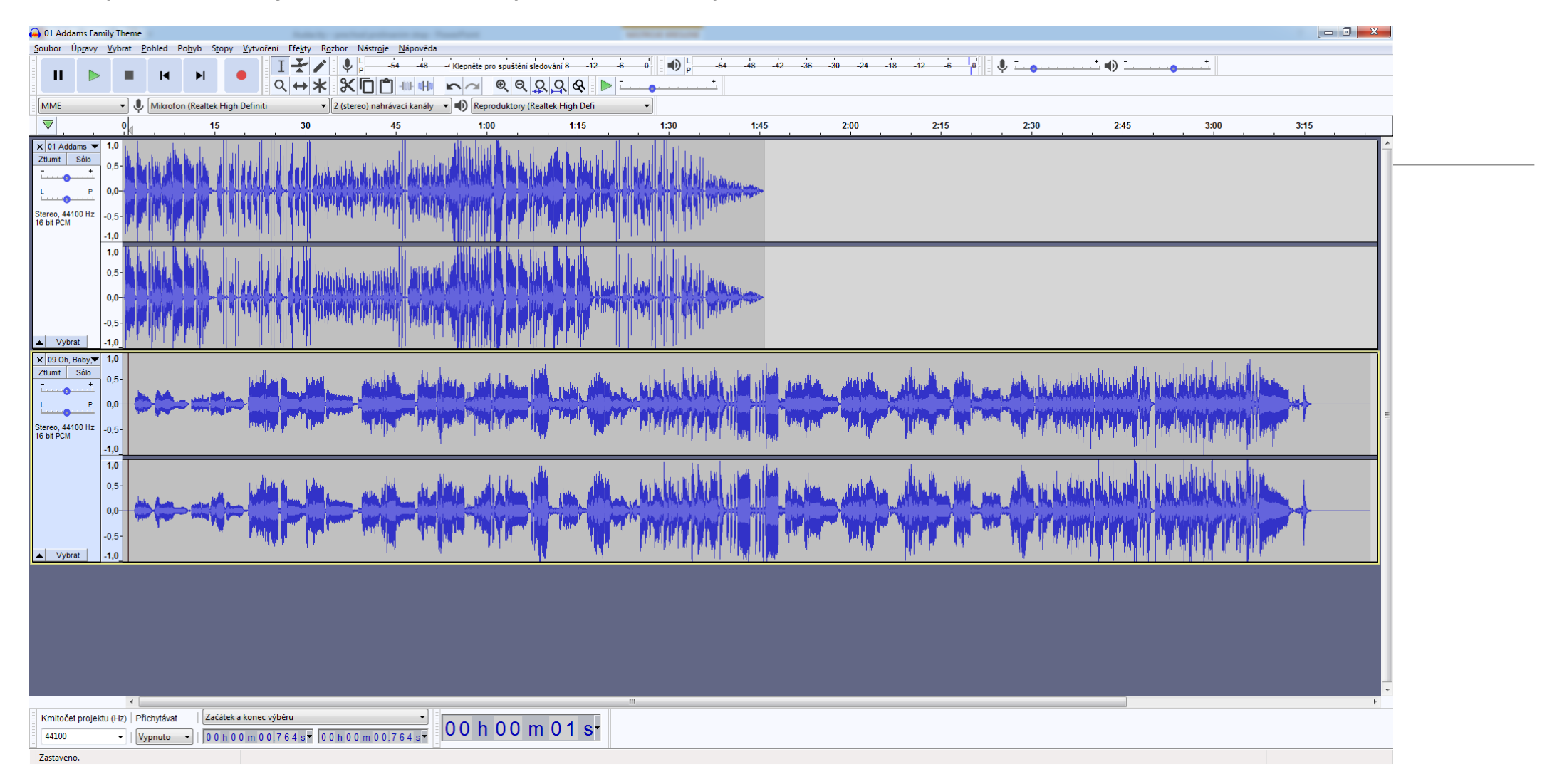

Nyní musíme nastavit místo, od kterého bude postupně nabíhat nový zvuk. Pokud potřebujete posunout celý zvuk na jinou pozice (podle časové osy), je nejlépe celý zvuk označit "Vyjmout", kliknout na určené místo na časové ose a potvrdit "Vložit". Tlačítka funkcí najdete na horním vodorovném panelu, nebo přes nabídku Úpravy.

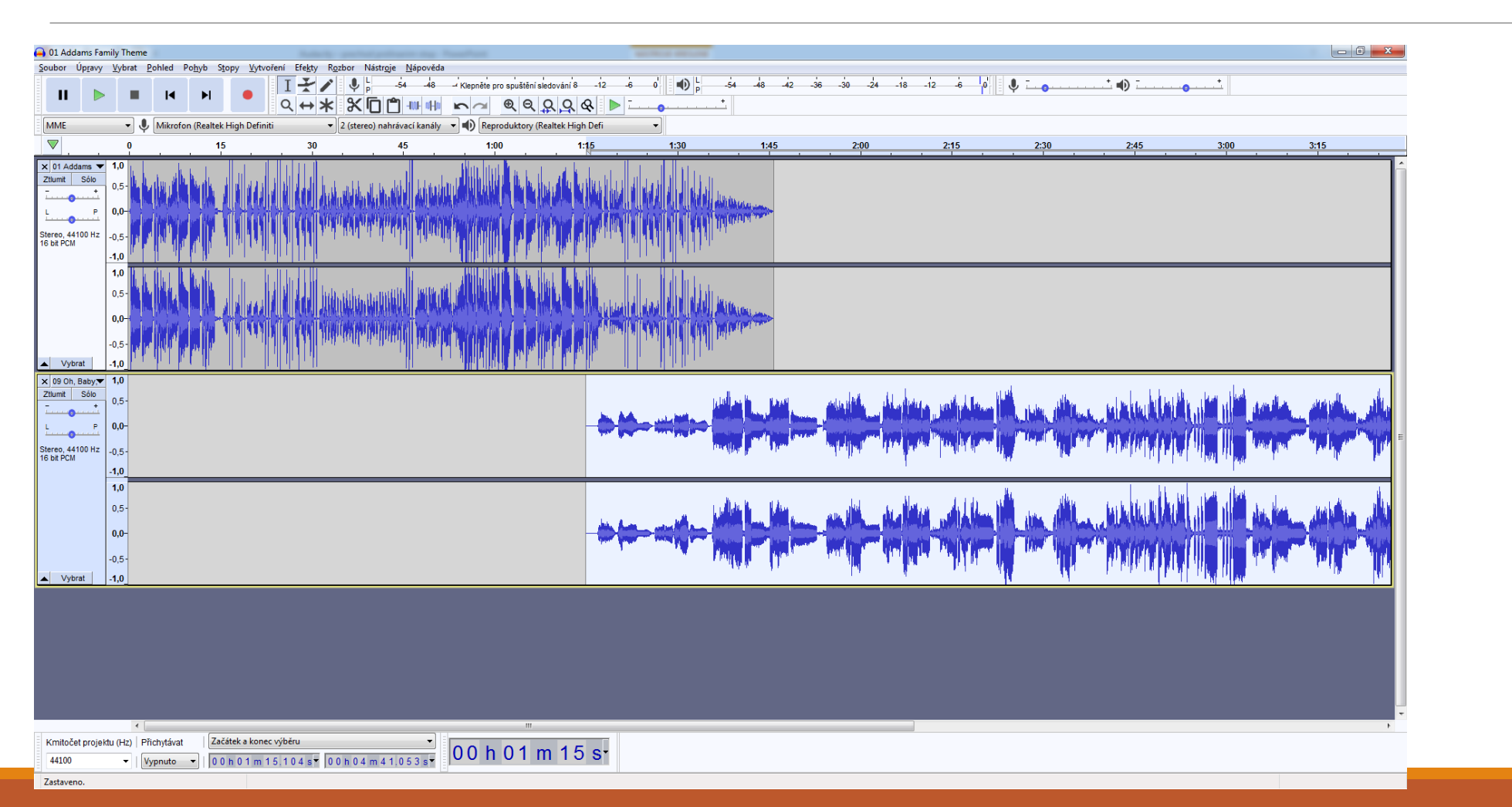

Nyní označíme tažením myší část zvuku na spodní stopě, který bude nabíhat postupně.

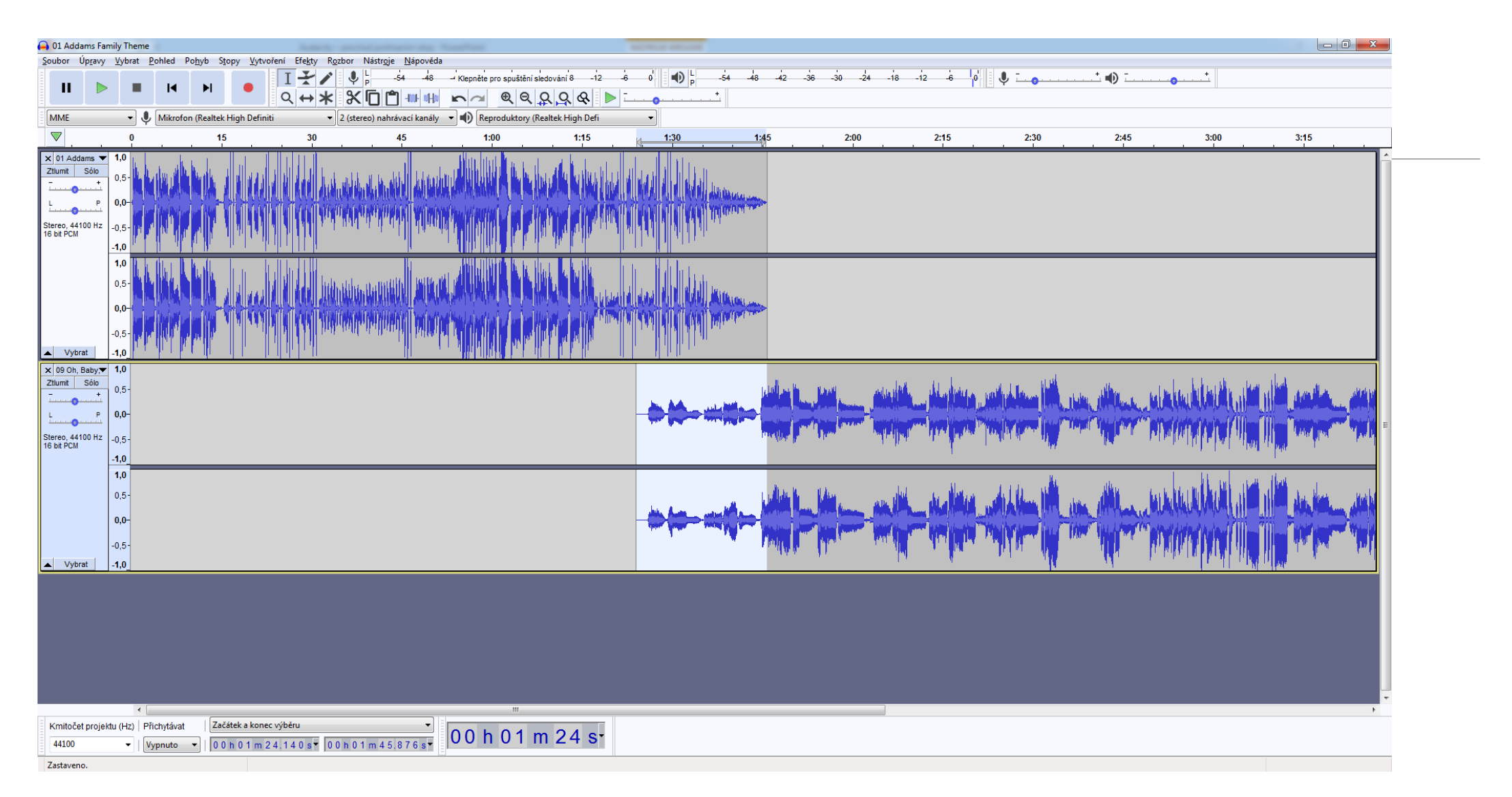

## Použijeme efekt Fade In (postupný náběh).

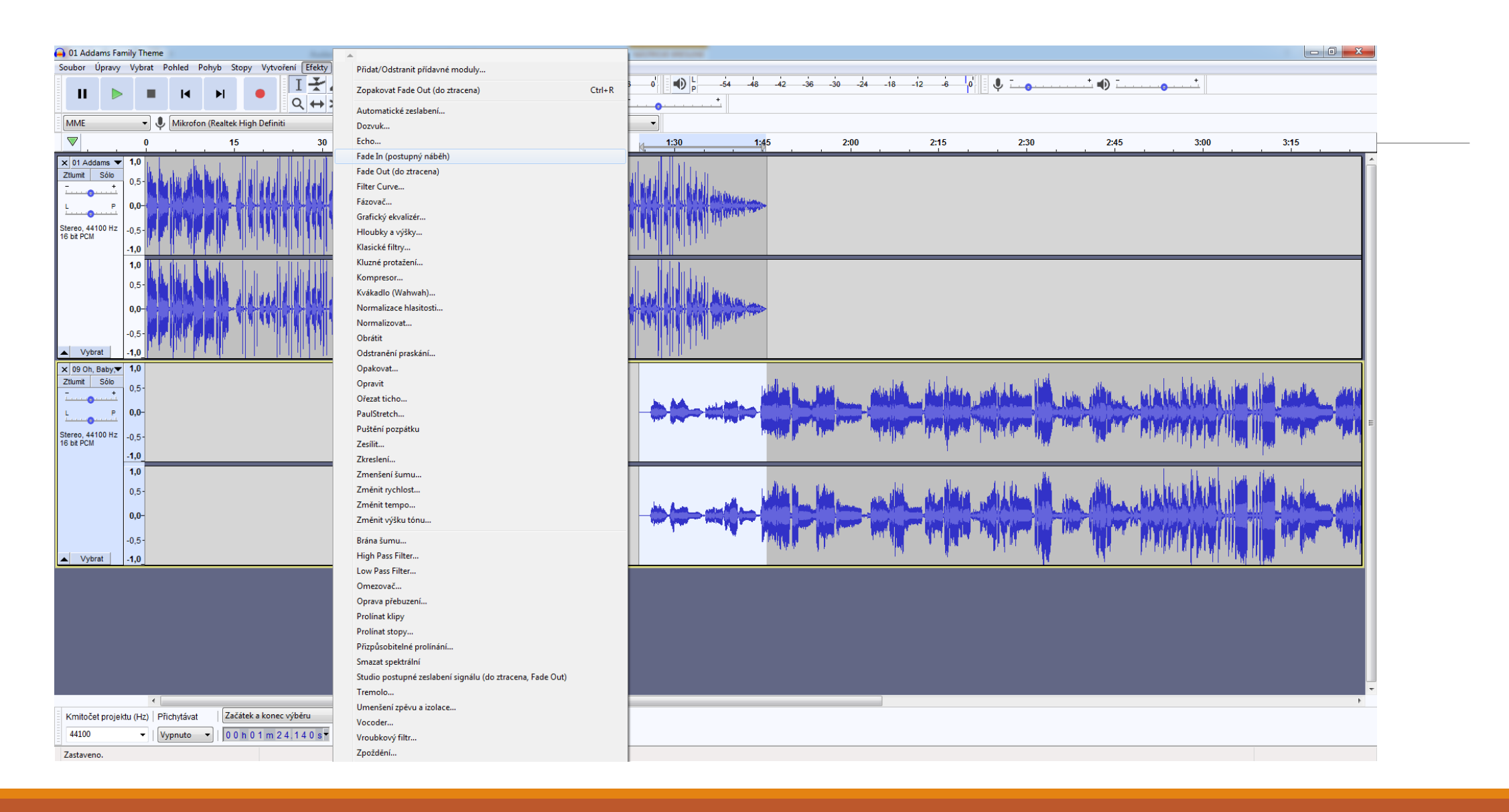

#### A je hotovo.

Samozřejmě, pokud se Vám přechod na první pokus nepovede, zkusíte znovu , dokud nedosáhnete kýženého výsledku. Změníte délku doby přechodu, části zvuku (písničky) a podobně. Můžete takto pospojovat více zvuků, až dosáhnete zajímavé zvukové efekty.

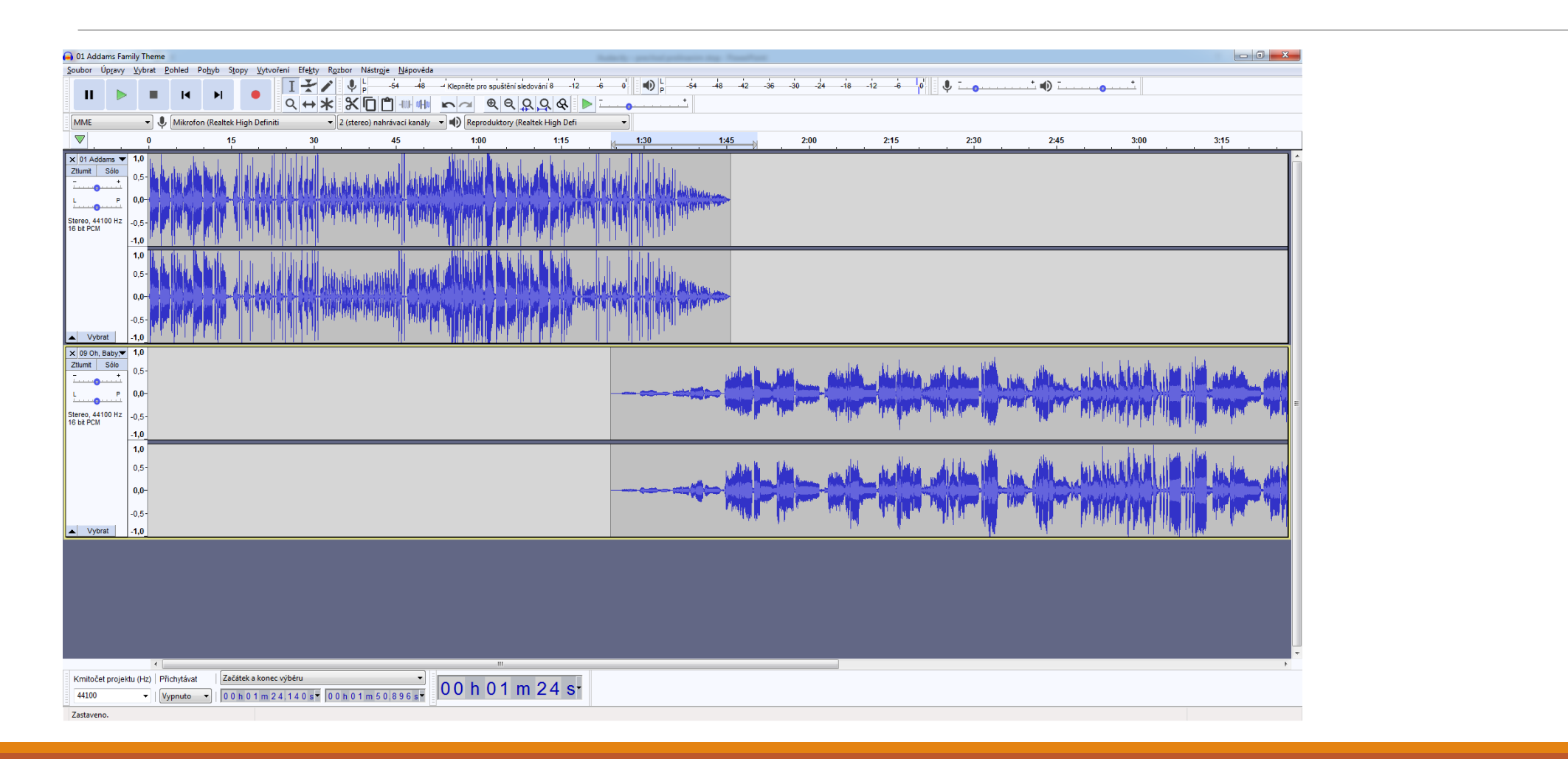